# IlmuKomputer.Com

### Membuat Konfigurasi Hotspot di Mikrotik

#### Budi Permana, S.Kom

nobiasta@gmail.com http://budinobipermana.wordpress.com/

#### Lisensi Dokumen:

Copyright © 2003-2014 IlmuKomputer.Com Seluruh dokumen di IlmuKomputer.Com dapat digunakan, dimodifikasi dan disebarkan secara bebas untuk tujuan bukan komersial (nonprofit), dengan syarat tidak menghapus atau merubah atribut penulis dan pernyataan copyright yang disertakan dalam setiap dokumen. Tidak diperbolehkan melakukan penulisan ulang, kecuali mendapatkan ijin terlebih dahulu dari IlmuKomputer.Com.

Sebelum kita memulai konfigurasi hotpsot pada mikrotik perhatikanlah gambar di bawah ini :

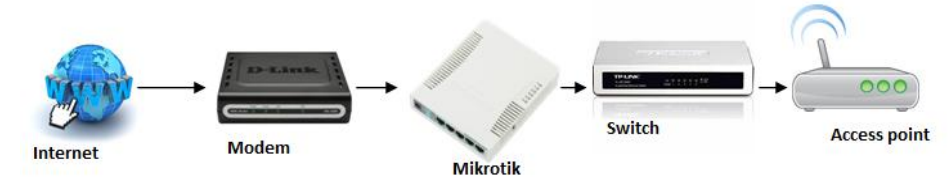

Setingan pada mikrotik :

Pada mikrotik di ether 1 terhubung langsung ke modem dengan IP Address 192.168.1.2 kemudian pada ether2 yang terhubung dari computer ke mikrotik di beri IP Address 10.10.10.1 dan pada computer di beri IP Address sebagai berikut :

| Internet Protocol Version 4 (TCP/IPv4)                                                                                | Properties ?                                                         |
|----------------------------------------------------------------------------------------------------|----------------------------------------------------------------------|
| General                                                                                                    |                                                                      |
| You can get IP settings assigned auton<br>this capability. Otherwise, you need to<br>for the appropriate IP settings. | natically if your network supports<br>ask your network administrator |
| Obtain an IP address automatical                                                                                      | У                                                                    |
| Ose the following IP address:                                                                                         |                                                                      |
| IP address:                                                                                                    | 10 . 10 . 10 . 2                                                     |
| Subnet mask:                                                                                                    | 255.0.0.0                                                            |
| Default gateway:                                                                                                    | 10 . 10 . 10 . 1                                                     |
| Obtain DNS server address autom                                                                                       | natically                                                            |
| Use the following DNS server add                                                                                      | resses:                                                              |
| Preferred DNS server:                                                                                                 | 10 . 10 . 10 . 1                                                     |
| Alternate DNS server:                                                                                                 |                                                                      |
| Validate settings upon exit                                                                                           | Advanced                                                             |
|                                                                                                    | OK Cancel                                                            |

Komunitas eLearning IlmuKomputer.Com Copyright © 2003-2014 IlmuKomputer.Com

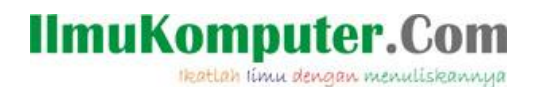

1. Buka Winbox seperti langkah berikut

2

3

4

| 🚫 MikroTik V                                                      | VinBox           | Loader v2.2.18      |            |       |             | 23        |          |              |       |
|-------------------------------------------------------------------|------------------|---------------------|------------|-------|-------------|-----------|----------|--------------|-------|
| Connect To:                                                       | D4:CA            | :6D:F5:C3:E3        |            | 1     | Connec      | t 3       |          |              |       |
| Logint                                                            | MAC A            | Address             | IP Addres  | ss    | Ider        | ntity     |          | Version      | Board |
| Login.                                                            | D4:CA            | 26D:F5:C3:E3        | 10.10.10   | .1    | Mikr        | oTik      |          | 6.5          | RB951 |
| Password:                                                         |                  |                     |            |       |             |           |          |              |       |
|                                                                   |                  |                     |            |       |             |           |          |              |       |
|                                                                   |                  |                     |            |       |             |           |          |              |       |
|                                                                   |                  |                     |            |       |             |           |          |              |       |
| Note:                                                             |                  |                     |            |       |             |           |          |              |       |
| Address 🛆                                                         |                  |                     |            |       |             |           |          |              |       |
|                                                                   |                  |                     |            |       |             |           |          |              |       |
|                                                                   |                  |                     |            |       |             |           |          |              |       |
|                                                                   |                  |                     |            |       |             |           |          |              |       |
| Klik IP => Ho                                                     | otspot           |                     |            |       |             |           |          |              |       |
| 255 IP 1                                                          | Þ                | ARP                 |            |       |             |           |          |              |       |
| MPLS                                                              | $\square$        | Accounting          |            |       |             |           |          |              |       |
| 🐹 Routing                                                         | $\land$          | Addresses           |            |       |             |           |          |              |       |
| System                                                            | $\neg$           | DHCP Client         |            |       |             |           |          |              |       |
| Queues                                                            |                  | DHCP Relay          |            |       |             |           |          |              |       |
| Files                                                             |                  | DHCP Server         |            |       |             |           |          |              |       |
| Eog                                                               |                  | DNS                 |            |       |             |           |          |              |       |
| 🥵 Radius                                                          |                  | Firewall            |            |       |             |           |          |              |       |
| 🄀 Tools                                                           | $\triangleright$ | Hotspot 2           |            |       |             |           |          |              |       |
| Klik Tab Serv                                                     | ers =>           | Hotspot Setu        | р          |       |             |           |          |              |       |
| Hotspot                                                           |                  |                     |            |       |             |           |          |              |       |
| Servers Server P                                                  | rofiles          | Users User Profiles | Active H   | losts | IP Bindings | Service F | 'orts Wa | alled Garden |       |
|                                                                   | × v              | Reset HIML          | Hotspot Se |       | Desfile     | Addeea    |          | Fino         |       |
| IName                                                             | A                | Intenace            | Address Po | 1 10  | Tome        | Addres    | ses      |              |       |
| Pilih athar yang akan di jadikan jalur batapat kamudian klik Navt |                  |                     |            |       |             |           |          |              |       |
| Hotspot Setup                                                     |                  |                     |            |       |             |           |          |              |       |
| Select interface                                                  | to run H         | HotSpot on          |            |       |             |           |          |              |       |
| HotSpot Interfac                                                  | e: eth           | er2 1               |            | Ŧ     |             |           |          |              |       |

Back Next 2 Cancel

Komunitas eLearning IlmuKomputer.Com Copyright © 2003-2014 IlmuKomputer.Com

# IlmuKomputer.Com

5 Centang Masquerade Network kemudian klik Next

|                                         | × |
|-----------------------------------------|---|
| Set HotSpot address for interface       |   |
| Local Address of Network: 10.10.10.1/24 |   |
| 1 🗹 Masquerade Network                  | ¢ |
| Back Next 2 Cancel                      |   |

6 Klik Next

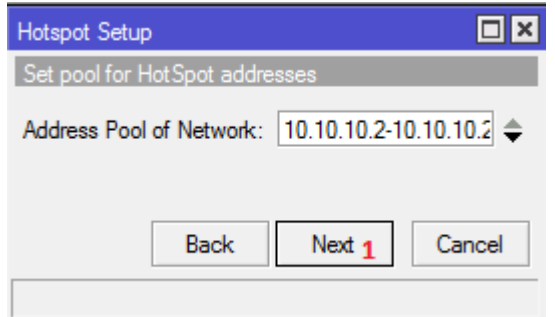

7 Select Certificate biarkan none kemudian klik next Hotspot Setup

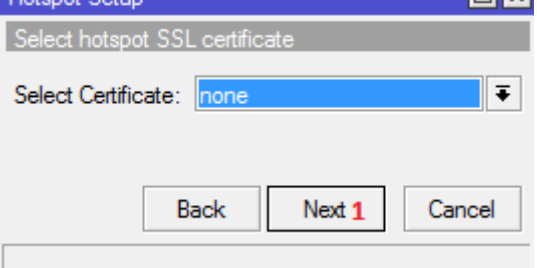

8 Klik Next

| Hotspot Setup                      | × |
|------------------------------------|---|
| Select SMTP server                 |   |
| IP Address of SMTP Server: 0.0.0.0 |   |
| Back Next1 Cancel                  |   |

Komunitas eLearning IlmuKomputer.Com Copyright © 2003-2014 IlmuKomputer.Com

### llmuKomputer.Com

Ikatlah limu dengan menuliskannya

9 Atur DNS and a kemudian klik next

| Hotspot Setup | [                       | I×  |
|---------------|-------------------------|-----|
| Setup DNS co  | nfiguration             |     |
| DNS Servers:  | 202.124.204.34 <b>1</b> | \$  |
|               | 8.8.8.8 <b>2</b>        | \$  |
| [             | Back Next 3 Cano        | el: |
|               |                         |     |

10 Klik Next

| Hotspot Setup                    |
|----------------------------------|
| DNS name of local hotspot server |
| DNS Name:                        |
| Back Next1 Cancel                |

11 Atur seperti pada gambar di bawah ini lalu klik next

| Hotspot Setup                                                |
|--------------------------------------------------------------|
| Create local HotSpot user                                    |
| Name of Local HotSpot User: admin 1 Password for the User: 2 |
| Back Next 3 Cancel                                           |

OK 1

12 Klik ok selesai :D Hotspot Setup

# IlmuKomputer.Com

#### Penutup

Langkah selanjutnya kita akan coba untuk test apakah langkah-langkah yang telah kita lakukan tersebut sudah dapat berjalan dengan benar. Sekarang kita buka browser kemudian ketikan www.google.com

Maka hasilnya akan seperti gambar di bawah ini masukan username admin dengan password kosong lalu Ok.

| 🗋 internet hot | spot > login ×  |                                |                 | <u>x</u> |
|----------------|-----------------|--------------------------------|-----------------|----------|
| ← → C          | 10.10.10.1      | /login?dst=http%3/             | 4%2F%2Fww 숬     | ≡        |
| 🧿 Google       | Chrome isn      | 🖲 Set as default               | Don't ask again | ×        |
|                |                 | Latviski                       |                 |          |
|                |                 |                                |                 |          |
|                | Please log on t | to use the internet hotspot se | ervice          |          |
|                |                 |                                |                 |          |
|                |                 |                                |                 |          |
|                |                 |                                |                 |          |
|                | nassi           |                                |                 |          |
|                | pass            | ОК                             |                 |          |
|                |                 |                                |                 |          |
|                | Нот             | ISPOT GATEWAY                  |                 |          |
|                | pow             | ered by Mikro <b>Tik</b>       |                 |          |
|                |                 | ad ha with the second          |                 |          |
|                | Power           | red by MikroTik RouterOS       |                 |          |
|                |                 |                                |                 |          |

#### **Biografi Penulis**

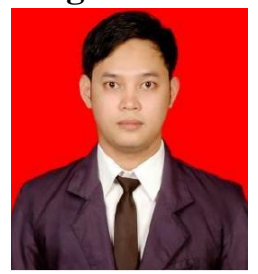

**Budi Permana, S.Kom** adalah alumni dari STMIK Mardira Indonesia di kota Bandung. Setelah lulus mengambil AKTA IV selama enam bulan di UNISBA. Selain itu penulis juga mengikuti Training Mikrotik di PT. Netkrom Solusindo dan berhasil mendapatkan Sertifikat resmi dari Mikrotik yaitu MTCNA dan MTCRE dengan nilai yang cukup memuaskan. Penulis pernah bekerja sebagai Teknisi Jaringan dan Guru di SMK Marhas Bandung selain itu penulis juga pernah bekerja di Konsultan IT.